## **AppDesigner SQL-Abfrage**

## Ablauf:

Zu Beginn öffnen Sie den sage AppDesigner und erstellen eine "Neue Lösung". Diese Lösung empfehlen wir nach Ihrer vorhandenen Datenbank zu benennen. Denken Sie daran regelmäßig zu speichern, das Sternchen links in der Navigation steht für ungespeicherte Daten. Das erstellen einer Neuen Lösung funktioniert auch durch einen Rechtsklick auf "abacus edv-lösungen GmbH – Wittenburg.

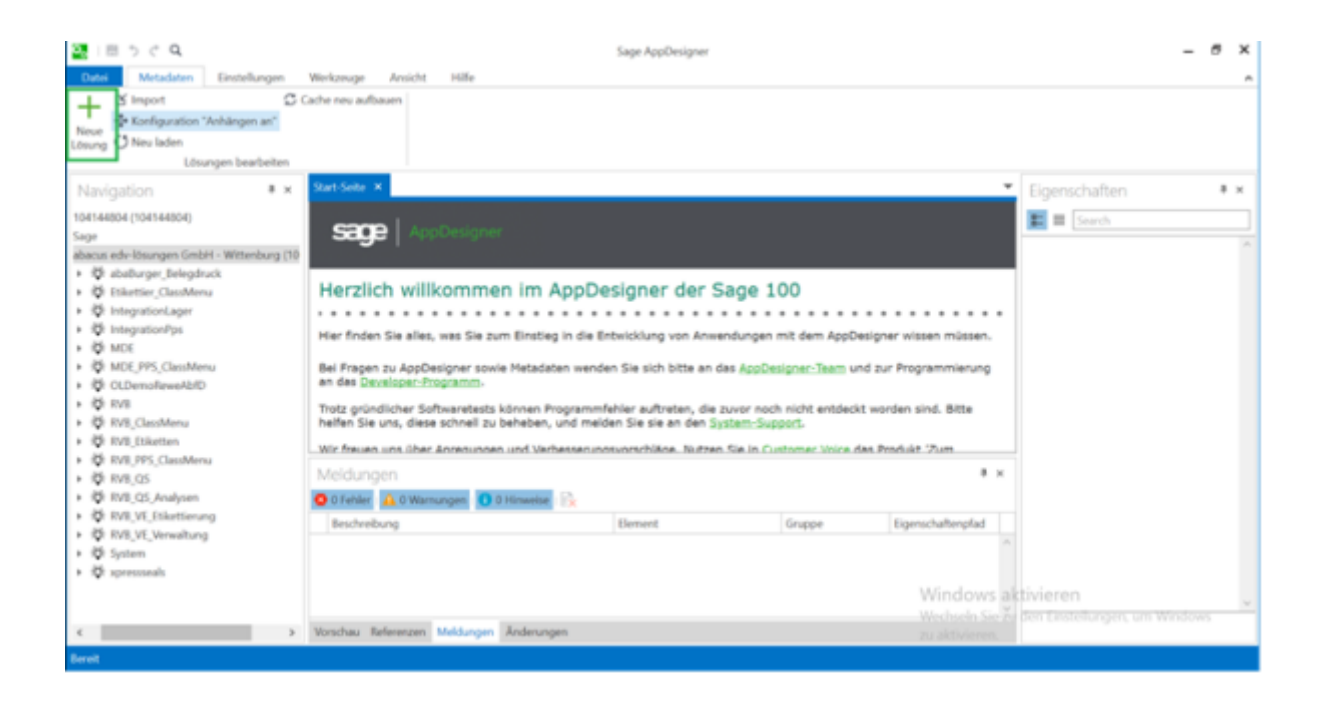

From: https://wiki.abacus-edv.de - **abacus DokuWiki** 

Permanent link: https://wiki.abacus-edv.de/doku.php?id=handbuch:appdesignersqlabfrage

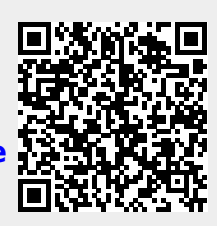

Last update: 08.04.2020 16:01